# RV34xシリーズルータでのSimple Network Management Protocol(SNMP)の設定

# 目的

Simple Network Management Protocol(SNMP)は、ネットワーク管理、トラブルシューティング、およびメンテナンスに使用されます。SNMPは、次の2つの主要ソフトウェアを使用して情報を記録、保存、および共有します。マネージャデバイス上で実行されるネットワーク管理システム(NMS)、および管理対象デバイス上で実行されるエージェント。RV34xシリーズルータは、SNMPバージョン1、2、および3をサポートしています。

SNMP v1は、特定の機能を持たず、TCP/IPネットワークでのみ動作するSNMPのオリジナ ルバージョンです。一方、SNMP v2はv1の改良版です。SNMP v1とv2cは、SNMPv1または SNMPv2cを使用するネットワークでのみ選択してください。SNMP v3はSNMPの最新の標 準であり、SNMP v1およびv2cの問題の多くに対処します。特に、v1およびv2cのセキュリ ティ脆弱性の多くに対処します。SNMP v3では、管理者は1つの共通のSNMP標準に移行す ることもできます。

この記事では、RV34xシリーズルータでSNMPを設定する方法について説明します。

# 該当するデバイス

• RV34xシリーズ

### [Software Version]

• 1.0.1.16

## RV34xシリーズルータのSNMP設定

#### SNMPの設定

ステップ1:ルータのWebベースのユーティリティにログインし、[**System Configuration**] > [**SNMP**]を選択します。

| <ul> <li>System Configuration</li> </ul> |
|------------------------------------------|
| Initial Setup Wizard                     |
| System                                   |
| Time                                     |
| Log                                      |
| Email                                    |
| User Accounts                            |
| User Groups                              |
| IP Address Group                         |
| SNMP                                     |
| Discovery-Bonjour                        |
| LLDP                                     |
| Automatic Updates                        |
| Service Management                       |
| Schedule                                 |

ステップ2:SNMPを有効にするには、[SNMP Enable]チェックボックスをオンにします。

SNMP Enable:

ステップ3:(オプション)[Enable User access from Internet] チェックボックスをオンにして、Cisco FindIT Network Managementなどの管理アプリケーションを使用して、許可されたユーザがネットワーク外にアクセスできるようにします。

Allow user access from Internet:

ステップ4:(オプション)VPNからの許可されたアクセスを許可するには、[Allow user access from VPN]チェックボックスをオンにします。

Allow user access from VPN:

ステップ5:[Version]ドロップダウンメニューから、ネットワークで使用するSNMPバージョ ンを選択します。次のオプションがあります。

- v1:最もセキュリティが低いオプション。コミュニティストリングにプレーンテキストを使用します。
- v2c:SNMPv2cによってサポートされる改善されたエラー処理には、さまざまなタイプのエラ ーを区別する拡張エラーコードが含まれます。すべてのタイプのエラーは、SNMPv1の単一 のエラーコードで報告されます。
- v3:SNMPv3は、ユーザとユーザが存在するグループに対して認証戦略を設定するセキュリテ

ィモデルです。セキュリティレベルは、セキュリティモデル内で許可されるセキュリティレ ベルです。セキュリティモデルとセキュリティレベルの組み合わせによって、SNMPパケッ トを処理するときに使用されるセキュリティメカニズムが決まります。

注:この例では、v2cが選択されています。

| Allow user access from VPN: |              |   |
|-----------------------------|--------------|---|
|                             | v1           |   |
| Version:                    | <b>√</b> v2c |   |
|                             | v3           |   |
| System Name:                | AINTIVE      | S |

ステップ6:[*System Name*]フィールドに、*ネットワーク管*理アプリケーションで識別しやす いようにルータの名前を入力します。

注:この例では、システム名としてArkHivesが使用されています。

System Name:

ArkHives

ステップ7:[*System Contact*]フィールドに、緊急時にルータと識別する個人または管理者の 名前を入力します。

注:この例では、システム接点としてNoahが使用されます。

| System Contact: | Noah |
|-----------------|------|
|                 |      |

ステップ8:[System Location]フ*ィールド*に、ルータの場所を入力します。これにより、管理 者は問題を簡単に見つけることができます。

注:この例では、FloodPlainsがシステムロケーションとして使用されます。

System Location:

FloodPlains

設定を続行するには、ステップ5で選択したSNMPバージョンをクリックします。

• <u>SNMP 1またはv2cの設定</u>

• <u>SNMP v3の設定</u>

#### <u>SNMP 1またはv2cの設定</u>

ステップ1:ステップ5でSNMP v2cを選択した場合は、[Get Community]フィールドに SNMPコミュニティ名を入力します。SNMPエージェントの情報へのアクセスに使用される 読み取り専用コミュニティが作成されます。送信者が送信した要求パケットで送信されるコ ミュニティストリングは、エージェントデバイスのコミュニティストリングと一致する必要 があります。読み取り専用のデフォルト文字列はpublicです。 **注**:読み取り専用パスワードは、情報を取得する権限だけを与えます。この例では、 pblickが使用されています。

Get Community:

pblick

ステップ2:[Set Community]フィールド*に、SNMP*コミュニティ名を入力します。SNMPエー ジェントの情報へのアクセスに使用される読み取り/書き込みコミュニティが作成されます 。このコミュニティ名で自身を識別するデバイスからの要求のみが受け入れられます。これ はユーザが作成した名前です。デフォルトはprivateです。

**注**:外部からのセキュリティ攻撃を避けるために、両方のパスワードをよりカスタマイズさ れたものに変更することを推奨します。この例では、pribadoを使用します。

Set Community:

pribado

これで、SNMP v1またはv2の設定が正常に設定されました。「トラップの設定<u>」領域に進</u> みます。

#### <u>SNMP v3の設定</u>

ステップ1:SNMP v3が選択されている場合は、[Username]領域のオプションボタンをクリックしてアクセス権限を選択します。次のオプションがあります。

- guest:読み取り専用権限
- admin:読み取り/書き込み権限

注:この例では、guestが選択されています。

[Access Privilege]領域には、クリックしたオプションボタンに応じて特権のタイプが表示されます。

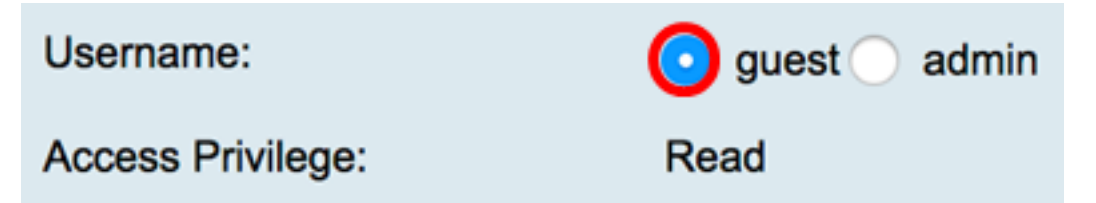

ステップ2:[Authentication Algorithm]領域のオプションボタンをクリックして、SNMPエージェントが認証に使用する方法を選択します。次のオプションがあります。

- None:ユーザ認証は使用されません。
- MD5:Message-Digest Algorithm 5では、認証に128ビットのハッシュ値を使用します。ユーザ 名とパスワードが必要です。
- SHA1:セキュアハッシュアルゴリズム(SHA-1)は、160ビットのダイジェストを生成する一 方向ハッシュアルゴリズムです。SHA-1はMD5よりも低速を計算しますが、MD5よりも安全 です。

注:この例では、MD5が選択されています。

| Authentication Algorithm: |  |
|---------------------------|--|
| Authentication Password:  |  |

**注**:[なし]を選択した場合は、[トラップの設定]領<u>域にスキップ</u>します。

ステップ3:[Authentication Password]フィールド*にパスワ*ードを入力します。

| Authentication Algorithm: | 🔵 None 💿 MD5 🔵 SHA1 |
|---------------------------|---------------------|
| Authentication Password:  | ·····               |

ステップ4:(オプション)[Encryption Algorithm(暗号化アルゴリズム)]領域で、オプショ ンボタンをクリックして、SNMP情報の暗号化方法を選択します。次のオプションがありま す。

- None:暗号化は使用されません。この手順を選択した場合は、[トラップの設定]領<u>域に移動</u> します。
- DES:Data Encryption Standard (DES;データ暗号規格)は56ビットの暗号化方式で、安全 性は低いものの、後方互換性のために必要になる場合があります。
- AES:高度暗号化規格(AES)。これを選択した場合、暗号化パスワードが必要です。

注:この例では、DESが選択されています。

| Encryption Algorithm: | None DES AES |
|-----------------------|--------------|
| Encryption Password:  |              |

ステップ5:(オプション)DESまたはAESを選択した場合は、[Encryption Password]フィー ルドに暗号化パスワード*を入力*します。

| Encryption Algorithm: | ○ None  OES  AES |
|-----------------------|------------------|
| Encryption Password:  |                  |

これで、SNMP v3の設定が正常に完了したはずです。ここで、[トラップの設定]<u>領域に進み</u> ます。

### <u>トラップの設定</u>

ステップ1:[Trap Receiver IP Address] フィールドに、SNMPトラップを受信するIPv4または IPv6 IPアドレスを入力します。

注:この例では、192.168.2.202が使用されています。

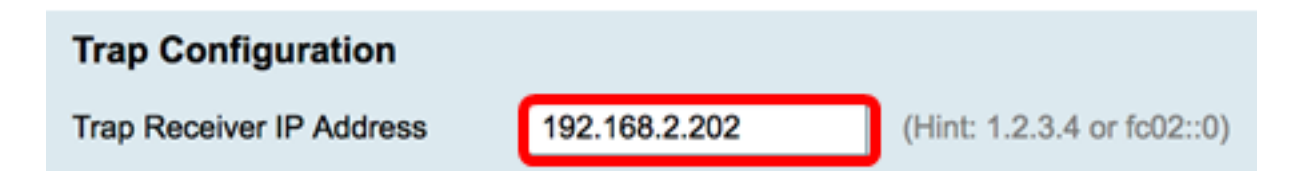

ステップ2:[Trap Receiver Port]フィールドにユーザデータグラムプロトコル(UDP)ポート*番 号を入力*します。SNMPエージェントは、このポートでアクセス要求をチェックします。

**注:**この例では、161が使用されています。

| Trap Receiver Port 161               |               |
|--------------------------------------|---------------|
| ステップ3:[Apply]をクリ <b>ックします</b> 。<br>- |               |
| Trap Configuration                   |               |
| Trap Receiver IP Address             | 192.168.2.100 |
| Trap Receiver Port                   | 161           |
| Apply Cancel                         |               |

#### SNMP

| Success. To permanently sa       | we the configuration. Go to Configuration Management page or click Save icon. |
|----------------------------------|-------------------------------------------------------------------------------|
| SNMP Enable:                     |                                                                               |
| Allow user access from Internet: |                                                                               |
| Allow user access from VPN:      |                                                                               |
| Version:                         | <b>v3 ‡</b>                                                                   |
| System Name:                     | Ark Hives                                                                     |
| System Contact:                  | Noah                                                                          |
| System Location:                 | FloodPlains                                                                   |
| Username:                        | <ul> <li>guest ○ admin</li> </ul>                                             |
| Access Privilege:                | Read                                                                          |
| Authentication Algorithm:        | None • MD5 SHA1                                                               |
| Authentication Password:         | ••••••                                                                        |
| Encryption Algorithm:            | O None O DES AES                                                              |
| Encryption Password:             | ••••••                                                                        |
|                                  |                                                                               |
| Trap Configuration               |                                                                               |
| Trap Receiver IP Address         | <b>192.168.2.100</b> (Hint: 1.2.3.4 or fc02::0)                               |
| Trap Receiver Port               | 161                                                                           |
|                                  |                                                                               |
| Apply Cancel                     |                                                                               |

これで、RV34xシリーズルータでSNMP設定が正常に行われたはずです。